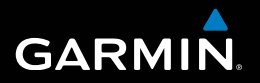

# nüvi<sup>®</sup> 30/40/50 brugervejledning

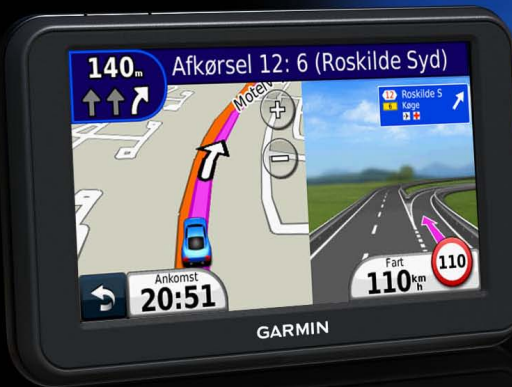

August 2011

190-01336-36\_0A

Trykt i Taiwan

#### © 2011 Garmin Ltd. eller dets datterselskaber

Alle rettigheder forbeholdes. Denne vejledning må hverken helt eller delvist reproduceres, kopieres, transmitteres, udbredes, downloades eller gemmes på noget medie uanset formålet uden udtrykkeligt, forudgående skriftligt samtykke fra Garmin, medmindre der udtrykkeligt er givet tilladelse heri. Garmin giver hermed tilladelse til download af en enkelt kopi af denne vejledning på en harddisk eller andet elektronisk medium til visning og udskrivning af én kopi af vejledningen og eventuelle opdateringer heraf, forudsat at den elektroniske eller udskrevne kopi af vejledningen indeholder hele denne meddelelse om ophavsret, og med den betingelse, at enhver uautoriseret erhvervsmæssig distribution af vejledningen og eventuelle ændringer heraf er strengt forbudt.

Oplysningerne i dette dokument kan ændres uden forudgående varsel. Garmin forbeholder sig retten til at ændre eller forbedre sine produkter og til at ændre indholdet uden at være forpligtet til at varsle sådanne ændringer og forbedringer til personer eller organisationer. Gå til Garmins hjemmeside (www.garmin.com) for at få aktuelle opdateringer og yderligere oplysninger om brug og håndtering af dette og andre Garmin-produkter.

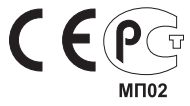

# Indholdsfortegnelse

| Sådan kommer du i gang<br>Montering af enheden<br>Om myDashboard<br>Slukning af enheden                                               | <b>1</b><br>1<br>2<br>4      |
|----------------------------------------------------------------------------------------------------|------------------------------|
| Søgning efter positioner                                                                                                    | <b>5</b><br>6<br>7<br>9<br>0 |
| Kortsider                                                                                                    | <b>2</b><br>2<br>4           |
| Datahåndtering       1         Filtyper       1         Om hukommelseskort       1         Overførsel af filer fra computeren       1 | <b>6</b><br>6<br>7<br>7      |
| Sletning af filer1                                                                                                    | 8                            |

| Tilpasning af enheden                            | . 18 |
|--------------------------------------------------|------|
| Systemindstillinger                              | 18   |
| Navigationsindstillinger                         | 19   |
| Displayindstillinger                             | . 19 |
| Tidsindstillinger                                | . 19 |
| Sprogindstillinger                               | . 19 |
| Kortindstillinger                                | 20   |
| Indstillinger for alarmpunkter                   | 20   |
| Gendannelse af indstillinger                     | 21   |
| Appendiks                                        | .21  |
| Vedligeholdelse af enheden                       | 21   |
| Sletning af brugerdata                           | 22   |
| Udskiftning af sikringen i køretøjets strømkabel | 23   |
| Fjernelse af enheden, holderen og monteringen    | 23   |
| Om nüMaps Lifetime                               | 24   |
| Sikkerhedskameraer                               | 24   |
| Køb af tilbehør                                  | 24   |
| Sådan kontakter du Garmins produktsupport        | 24   |
| Feilfinding                                      | 25   |

# Sådan kommer du i gang

#### 

Se guiden *Vigtige produkt- og sikkerhedsinformationer* i æsken med produktet for at se produktadvarsler og andre vigtige oplysninger.

- 1 Tilslut enheden til strømmen i bilen (side 1).
- 2 Monter enheden (side 1).
- 3 Registrer enheden (side 3).
- 4 Søg efter opdateringer.
  - Softwareopdateringer (side 3).
  - Gratis kortopdatering (side 3).

# Montering af enheden

#### 

Dette produkt indeholder et litiumionbatteri. For at forebygge personskade eller produktskade som følge af, at batteriet har været udsat for ekstrem varme, skal du fjerne enheden fra køretøjet, når du forlader det, eller opbevare enheden uden for direkte sollys.

#### BEMÆRK

Før du monterer enheden, skal du se guiden *Vigtige* produkt- og sikkerhedsinformationer for at få oplysninger om lovgivning vedrørende forrudemontering.

Oplad din enhed mens du kører, før du bruger den med batterier.

- 1 Tilslut bilstrømkablet 1 til USB-stikket 2 på enheden.
- 2 Tryk sugekoppen ③ ind mod forruden.
- 3 Mens du trykker, skal du dreje armen ④ tilbage mod forruden.
- 4 Sæt holderen (5) fast på sugekoppen.

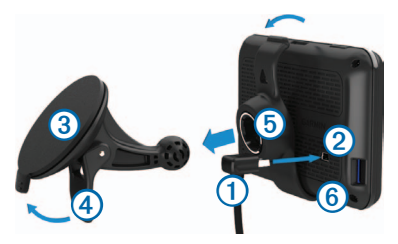

- 5 Placer bunden 6 af enheden i monteringen.
- 6 Skub enheden tilbage, så den klikker på plads.
- 7 Sæt den anden ende af bilens strømkabel i en stikkontakt i bilen.

#### Indsamling af satellitdata

Enheden skal muligvis have frit udsyn til himlen for at opfange satellitsignaler. Når søjlerne **entil** er grønne, har enheden modtaget satellitsignaler.

# Om myDashboard

Brug myDashboard til at registrere din enhed, søge efter software- og kortopdateringer, få adgang til produktvejledninger og service, og meget mere.

#### Opsætning af myDashboard

1 Tilslut et USB-kabel (1) til mini-USB-porten (2) på enheden.

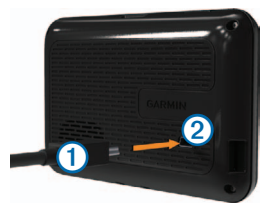

- 2 Tilslut den anden ende af USB-kablet til USB-porten på din computer.
- 3 Gå til www.garmin.com/dashboard.
- 4 Følg instruktionerne på skærmen.

#### Registrering af enheden

- 1 I myDashboard skal du klikke på Registrer nu.
- 2 Følg instruktionerne på skærmen.
- Opbevar den originale købskvittering, eller en kopi af den, på et sikkert sted.

#### Opdatering af softwaren

- 1 Åbn myDashboard (side 2).
- 2 Klik på Opdater nu under Softwareopdateringer.
- 3 Følg instruktionerne på skærmen.

#### nüMaps Guarantee<sup>™</sup>

Hvis du registrerer enheden på http://my.garmin.com inden for 90 dage fra første gang, enheden opfanger satellitsignaler under kørsel, kan du få én gratis kortopdatering. Gå til www.garmin.com/numaps for at se vilkår og betingelser.

## Opdatering af kort

- 1 Åbn myDashboard (side 2).
- 2 Registrer enheden (side 3).
- 3 Klik på Opdater nu under Kortopdateringer.
- 4 Følg instruktionerne på skærmen.

#### Download af brugervejledningen

Brugervejledningen til din enhed er tilgængelig på Garmins websted.

- 1 Åbn myDashboard (side 2).
- 2 Klik på Manuals.

En liste over brugervejledninger på flere sprog vises.

- 3 Klik på **Download** ved siden af den brugervejledning, du vil hente.
- 4 Gem filen på computeren.

# Slukning af enheden

1 Tryk på tænd/sluk-knappen ①.

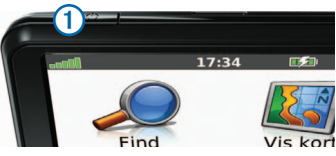

2 Vælg Sluk.

#### Nulstilling af din enhed

Du kan nulstille din enhed, hvis den holder op med at fungere.

Hold tænd/sluk-knappen nede i 10 sekunder.

#### Ændring af skærmens lysstyrke

- 1 Vælg Indstillinger > Display > Lysstyrke.
- 2 Vælg 😨 eller 😭

#### Justering af lydstyrken

1 Vælg Lydstyrke.

2 Vælg en indstilling:

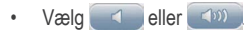

• Vælg afkrydsningsfeltet Tavs.

#### Statuslinjens ikoner

Statuslinjen er placeret øverst på hovedmenuen. Statuslinjeikonerne viser oplysninger om funktioner på enheden. Du kan vælge nogle ikoner for at ændre indstillinger eller få vist yderligere oplysninger.

| <b></b> 00 | GPS-signalstatus. |
|------------|-------------------|
| 9:10       | Aktuel tid.       |
|            | Batteristatus.    |

#### Sådan bruger du Hjælp

Vælg 😨 for at få vist oplysninger om brug af enheden.

# Søgning efter emner i Hjælp

Vælg 😨 > Søg.

#### Brug af skærmknapper

- Tryk hurtigt på 🗈 for at gå tilbage til hovedmenuen.
- Vælg 📥 og 💶 for at få vist flere valg.
- Tryk på sog sog nod dem nede for at rulle hurtigere.

#### Brug af skærmtastaturet

Se "Systemindstillinger" for at ændre tastaturlayout (side 18).

- 1 Vælg Find > Interessepunkter > Stav navn.
- 2 Vælg en indstilling.
  - Vælg et tegn på tastaturet for at indtaste et bogstav eller tal.
  - Vælg ... for at tilføje et mellemrum.
  - Vælg 
     for at skifte mellem store og små bogstaver.
  - Vælg og ▶ for at flytte markøren.
  - Vælg 🥑 for at slette et tegn.
  - Hold 🖉 nede, hvis du vil slette hele indtastningen.

- Tryk på Valg for at vælge sprogindstilling for tastaturet.
- Vælg see for at indtaste specialtegn som f.eks. tegnsætningstegn.

# Søgning efter positioner

Der er mange måder at finde positioner på.

- Efter kategori (side 6)
- Nær en anden position (side 6)
- Ved at stave navnet (side 7)
- Efter adresse (side 8)
- Brug af nyligt fundne positioner (side 8)
- Brug af koordinater (side 9)
- Brug af kortet (side 9)
- Brug af favoritter (side 10)

### **Om interessepunkter**

De detaljerede kort, der er indlæst på enheden, indeholder interessepunkter som f.eks. restauranter, hoteller og bilværksteder.

#### Sådan finder du et interessepunkt efter kategori

- 1 Vælg Find > Interessepunkter.
- 2 Vælg en kategori.
- 3 Vælg en underkategori, hvis det er nødvendigt.
- 4 Vælg en position.
- 5 Vælg Start!.

#### Søgning i en kategori

For at begrænse søgeresultaterne kan du søge i bestemte kategorier.

- 1 Vælg Find > Interessepunkter.
- 2 Vælg en kategori.
- 3 Vælg en underkategori, hvis det er nødvendigt.
- 4 Vælg Stav.

- 5 Indtast hele eller en del af navnet.
- 6 Vælg Udført.

#### Søgning i nærheden af et andet sted

Din enhed er som standard indstillet til at finde de steder, der er tættest på din aktuelle position. Du kan finde en position i nærheden af en anden by eller et andet sted.

- 1 Vælg Find > Nær.
- 2 Vælg en indstilling, og vælg OK.
- 3 Vælg en position, hvis det er nødvendigt.

#### Tilføjelse af et viapunkt til en rute

- 1 Vælg Find, mens du navigerer ad en bilrute.
- 2 Søg efter positionen (side 6).
- 3 Vælg Start!.
- 4 Vælg Tilføj som via punkt.

# Lagring af en startposition

Du kan angive din hjemmeposition for den position, som du hyppigst vender tilbage til.

- 1 Vælg Find > Kør hjem.
- 2 Vælg Indtast min adresse, Indsæt aktuel position eller vælg fra Nyligt fundne.

Positionen gemmes som "Hjem" i Favoritter (side 10).

#### Sådan tager du hjem

Vælg Find > Kør hjem.

#### Slet din Hjem position

- 1 Vælg Find > Favoritter > Hjem.
- 2 Vælg informationsboblen.
- 3 Vælg Slet, og vælg Ja.

## Redigering af din hjemmeposition

- 1 Vælg Find > Favoritter > Hjem.
- 2 Vælg informationsboblen.

- 3 Vælg Rediger.
- 4 Indtast ændringerne.
- 5 Vælg Udført.

# Søgning efter positioner

Du kan søge efter positioner vha. skærmtastaturet, ved at indtaste adresse eller koordinater, gennemse kortet osv.

#### Søgning efter et sted ved at stave navnet

- 1 Vælg Find > Interessepunkter > Stav navn.
- 2 Skriv et virksomhedsnavn eller en type af virksomhed. Du kan f.eks. skrive "Starbucks" eller "Kaffe".
- 3 Vælg Udført.
- 4 Vælg en position.

#### Søgning efter en adresse

**BEMÆRK**: Rækkefølgen af disse trin kan være anderledes afhængigt af de kortdata, der er indlæst på din enhed.

- 1 Vælg Find > Adresse.
- 2 Skift stat, land eller område efter behov.
- 3 Vælg en indstilling:
  - Vælg Stav byen, indtast by og vælg Udført.
  - Vælg Søg i alle for at søge i alle byer i staten eller området.
- 4 Indtast husnummeret, og vælg Udført.
- 5 Indtast gadenavnet, og vælg Udført.
- 6 Vælg gaden, hvis det er nødvendigt.
- 7 Vælg adressen, hvis det er nødvendigt.

# Søgning efter en position ved at gennemse kortet

- 1 Vælg Find > Gennemse kort.
- 2 Træk i kortet for at finde positionen.
- 3 Vælg positionen.

Der vises en informationsboble for positionen.

4 Vælg informationsboblen.

#### Visning af en liste over nyligt fundne positioner

Enheden gemmer de sidste 50 positioner, du har fundet.

Vælg Find > Nyligt fundne.

#### Rydning af listen over nyligt fundne steder Vælg Find > Nyligt fundne > Ryd.

# Søgning efter en position ved hjælp af koordinater

Du kan søge efter en position ved hjælp af bredde- og længdegraden. Denne metode kan være nyttig ved geocaching.

- 1 Vælg Find >Koordinater.
- 2 Vælg om nødvendigt Format, vælg det korrekte koordinatformat for den korttype, du bruger, og vælg OK.
- 3 Vælg breddegraden.
- 4 Indtast den nye koordinat, og vælg Udført.
- 5 Vælg længdegraden.
- 6 Indtast den nye koordinat, og vælg Udført.
- 7 Vælg Næste.
- 8 Vælg Start!.

# Brug af positionskort

Positionskortet vises, efter at du har valgt en position fra menuen Find.

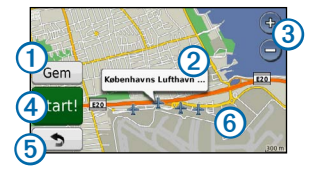

- Vælg 1 for at gemme positionen i dine favoritter.
- Vælg informationsboblen ② for at få vist flere oplysninger om positionen.
- Vælg 3 for at zoome ind og ud.
- Vælg ④ for at oprette en sving-for-sving-rute til dette sted.
- Vælg og træk (5) for at komme tilbage til den forrige side.
- Vælg 6 for at få vist forskellige dele af kortet.

#### Visning af en rute på kortet

- 1 Vælg på informationsboblen fra positionskortet.
- 2 Vælg ruteoplysningsboksen.

#### Indstilling af en simuleret position

Hvis du er indendørs eller ikke modtager satellitsignaler, kan du bruge GPS-simulatoren til at indstille en simuleret position.

- 1 Vælg Indstillinger > System.
- 2 Vælg GPS-simulator > Til > OK.
- 3 I hovedmenuen skal du vælge Find > Gennemse kort.
- 4 Vælg et område på kortet.

Der vises en informationsboble for positionen. 5 Vælg Sæt position.

# Favoritter

Du kan gemme positioner i dine favoritter, så du hurtigt kan finde dem og oprette ruter til dem. Din hjemmeposition gemmes også i Favoritter.

### Lagring af din position i Favoritter

- 1 Tryk på køretøjsikonet på kortet.
- 2 Vælg Gem position.
- 3 Indtast et navn, og vælg Udført.
- 4 Vælg OK.

Positionen gemmes i Favoritter.

## Lagring af positioner i Favoritter

- 1 Søg efter positionen (side 6).
- 2 Vælg Gem > OK på positionskortet.

#### Søgning efter favoritter

- 1 Vælg Find > Favoritter.
- 2 Vælg en kategori, hvis det er nødvendigt.
- 3 Vælg en gemt position.

## Redigering af favoritter

- 1 Vælg Find > Favoritter.
- 2 Vælg en kategori, hvis det er nødvendigt.
- 3 Vælg en favorit.
- 4 Vælg informationsboblen.
- 5 Vælg Rediger.
- 6 Vælg en indstilling:
  - Vælg Skift navn.
  - Vælg Skift telefonnummer.
  - Hvis du vil tildele kategorier til favoritten, skal du vælge Skift kategorier.
  - Hvis du vil ændre det symbol, der bruges til at markere favoritten på et kort, skal du vælge Skift kortsymbol.

- 7 Rediger oplysningerne.
- 8 Vælg Udført.

## Tilføjelse af en kategori

Du kan tilføje tilpassede kategorier for at organisere dine favoritter.

**BEMÆRK**: Kategorier vises i menuen Favoritter, når du har gemt mere end 12 favoritter.

- 1 Vælg Find > Favoritter.
- 2 Vælg favoritten.
- 3 Vælg informationsboblen.
- 4 Vælg Rediger > Skift kategorier.
- 5 Vælg en kategori, og vælg Ny.

#### Sletning af favoritter

BEMÆRK: Slettede favoritter kan ikke gendannes.

- 1 Vælg Find > Favoritter.
- 2 Vælg en kategori, hvis det er nødvendigt.
- 3 Vælg favoritten.
- 4 Vælg informationsboblen.
- 5 Vælg Slet > Ja.

# Kortsider

# Sådan følger du en bilrute

#### BEMÆRK

Funktionen for fartbegrænsningsikon er kun beregnet til oplysningsformål og træder ikke i stedet for førerens ansvar for at overholde alle opsatte skilte om fartbegrænsning samt for at bruge sin egen dømmekraft for sikker kørsel på alle tidspunkter. Garmin er ikke ansvarlige for eventuelle trafikbøder eller stævninger, du måtte modtage for ikke at overholde alle gældende trafiklove og -skilte.

Ruten er markeret med en magentarød linje. Et ternet flag markerer din destination.

Mens du kører, guider enheden dig til destinationen med stemmekommandoer, pile på kortet samt retningsangivelser øverst på kortet. Hvis du fraviger den oprindelige rute, beregner enheden ruten på ny og giver nye retningsanvisninger. Et ikon med den aktuelle hastighedsgrænse kan blive vist, når du kører på større veje.

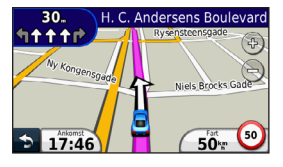

#### Valg af en omvej

Mens du navigerer en rute, kan du gøre brug af omveje for at undgå forhindringer som f.eks. vejarbejde.

**BEMÆRK**: Hvis den rute, du befinder dig på, er den eneste fornuftige mulighed, beregner enheden muligvis ingen omvej.

- 1 Under navigation af en rute skal du vælge for at gå tilbage til hovedmenuen.
- 2 Vælg Omvej.

#### Sådan stopper du en rute

Under navigation af en rute skal du trykke på **Stop**.

#### Navigation i direkte linje

Du kan oprette lige ruter, der ikke følger veje.

- 1 Vælg Indstillinger > Navigation.
- 2 Vælg Rutepræference > Direkte linje > OK. Ruten bliver beregnet som en lige linje til positionen.

# Ændring af feltet til kortdata

- 1 Vælg et datafelt på kortet.
- 2 Vælg en type af data, du vil have vist.
- 3 Vælg OK.

#### Visning af oplysninger om aktuel position

Brug siden Hvor er jeg? for at få vist oplysninger om din aktuelle position. Dette er nyttigt, hvis du skal oplyse en redningstjeneste om, hvor du befinder dig.

Vælg køretøjsikonet på kortet.

#### Søgning efter tjenester i nærheden

- 1 Tryk på køretøjsikonet på kortet.
- 2 Vælg Skadestuer, Politistationer eller Brændstof for at få vist de nærmeste positioner i denne kategori.

# Kortsider

#### Visning af rejseoplysninger

Siden for rejseoplysninger viser den aktuelle hastighed og giver oplysninger om rejsen.

**BEMÆRK**: Hvis du stopper ofte, skal du lade enheden være tændt, så den nøjagtigt kan måle den tid, der er forløbet under rejsen.

Vælg feltet Fart på kortet.

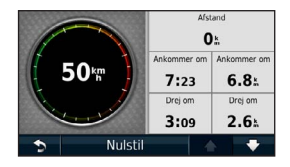

#### Sådan nulstiller du Rejseoplysninger

- 1 Tryk på feltet Fart > Nulstil på kortet.
- 2 Vælg en indstilling:
  - Vælg **Nulstil tripdata** for at nulstille oplysningerne på tripcomputeren.
  - Vælg Nulstil maks. hastighed for at nulstille maksimumhastigheden.
- 3 Vælg OK.

#### Visning af en liste over sving

Når du navigerer en rute, vises alle sving og manøvrer på hele ruten og afstanden mellem svingene.

1 Vælg tekstlinjen øverst på kortet.

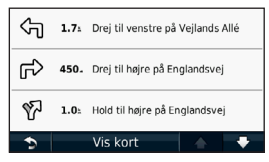

2 Vælg et sving.

Oplysningerne om svinget vises. Der vises et billede af vejkrydset, hvis det er tilgængeligt, for vejkryds på større hovedveje.

#### Visning af hele ruten på kortet

- Vælg navigationslinjen øverst på kortet, mens du navigerer en bilrute.
- 2 Vælg Vis kort.

#### Visning af siden Næste sving

Under navigation af en bilrute vises en visning af næste sving, vognbaneskift eller andre manøvrer i det øverste venstre hjørne af kortet. Visningen inkluderer afstanden til svinget eller manøvren og vognbanen, du bør køre i, hvis det er muligt.

Vælg 🍀 fra kortet.

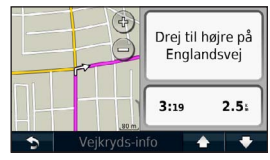

#### Visning af et kommende vejkryds

Når du navigerer en bilrute, kan du få vist vejkryds på større hovedveje. Når du nærmer dig et vejkryds på ruten, vises der kortvarigt et billede af vejkrydset, når det er tilgængeligt.

Vælg på kortet for at få vist vejkrydset, hvis det er tilgængeligt.

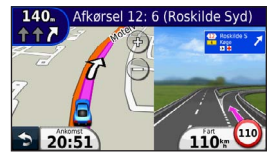

# Datahåndtering

Du kan gemme filer som f.eks. JPEG-billedfiler på enheden. Enheden har en åbning til hukommelseskort til ekstra datalagring.

**BEMÆRK**: Enheden er ikke kompatibel med Windows® 95, 98, Me, Windows NT® og Mac® OS 10.3 og tidligere versioner.

## Filtyper

Enheden understøtter følgende filtyper:

- Kort og GPX-waypointfiler fra MapSource<sup>®</sup> (side 24)
- GPI-brugerdefinerede POI-filer fra Garmin POI Loader (side 24)

## Om hukommelseskort

Du kan købe hukommelseskort fra en elektronikudbyder, eller du kan købe forudkonfigureret Garmin-kortsoftware (www.garmin.com/trip\_planning). Udover kort- og datalagring kan hukommelseskort også bruges til at lagre filer som f.eks. kort, billeder, geocaches, ruter, waypoints og brugerdefinerede POI'er.

#### Installation af et hukommelseskort

Enheden understøtter microSD™- og microSDHChukommelseskort og -datakort.

Indsæt et hukommelseskort i stikket på enheden.

## Overførsel af filer fra computeren

1 Tilslut enheden til computeren (side 2).

Enheden og hukommelseskortet vises som flytbare enheder i Denne computer på Windows-computere og som installerede diske på Mac-computere. **BEMÆRK**: På visse computere med flere netværksdrev, vises nüvi-drevene muligvis ikke. Se i hjælpen til operativsystemet for at få oplyst, hvordan du tilknytter drevene.

- 2 Åbn programmet til filsøgning på din computer.
- 3 Vælg filen.
- 4 Klik på Rediger > Kopier.
- 5 Åbn Garmin eller hukommelseskortet/diskenheden.
- 6 Vælg Rediger > Indsæt.

Filen vises på listen over filer i enhedens hukommelse eller på hukommelseskortet.

#### Frakobling af USB-kablet

- 1 Fuldfør en handling:
  - Hvis din computer er Windows-baseret, skal du klikke på ikonet for udskubning Spå proceslinjen.
  - På Mac-computere skal du trække diskikonet til papirkurven 2.

2 Tag kablet ud af computeren.

# **Sletning af filer**

#### BEMÆRK

Hvis du ikke ved, hvad en fil skal bruges til, må du ikke slette den. Hukommelsen i din enhed indeholder vigtige systemfiler, som ikke må slettes.

- 1 Åbn Garmin-drevet eller -diskenheden.
- 2 Åbn en mappe eller diskenhed, hvis det er nødvendigt.
- 3 Vælg filen.
- 4 Tryk på tasten Slet på tastaturet.

# Tilpasning af enheden

- 1 Vælg Indstillinger.
- 2 Vælg en indstillingskategori.
- 3 Vælg indstillingen for at ændre den.

# Systemindstillinger

Vælg Indstillinger > System.

- GPS-simulator afbryder enhedens modtagelse af et GPS-signal, og sparer på batteriet.
- Enheder angiver måleenheden for afstande.
- Tastaturopsætning angiver tastaturopsætningen.
- Sikker kørsel deaktiverer alle funktioner, som kræver væsentlig betjeningsopmærksomhed, og som kan være forstyrrende under kørslen.
- Om viser n\u00fcvis softwareversionsnummer, enhedens ID-nummer og oplysninger om flere andre softwarefunktioner. Du skal bruge disse oplysninger,

når du opdaterer systemsoftwaren eller køber ekstra kortdata.

# Navigationsindstillinger

Vælg Indstillinger > Navigation.

- Rutepræference vælg en præference for at beregne din rute.
- Undgå vælg de vejtyper, som du ønsker at undgå på dine ruter.

# Displayindstillinger

Vælg Indstillinger > Display.

- Farvevalg indstiller en lys baggrund (Dag), en mørk baggrund (Nat) eller skifter automatisk mellem de to ud fra tidspunkterne for solopgang og solnedgang for den aktuelle position (Auto).
- Skærmprint gør det muligt at tage et billede af enhedens skærm. Skærmbilleder gemmes i mappen screenshot i enhedens lager.

 Lysstyrke – ændrer lysstyrken for skærmen. Nedsættelse af lysstyrken kan spare på batteriet.

# Tidsindstillinger

Vælg Indstillinger > Tid.

- Tids format vælg mellem formaterne 12 timer, 24 timer eller UTC.
- Aktuel tid angiv tiden manuelt for din nüvi. Vælg Automatisk for at få din nüvi til at indstille tiden ud fra din position.

# Sprogindstillinger

Vælg Indstillinger > Sprog.

- Tale sprog angiver sproget for stemmemeddelelser.
- Tekst sprog indstiller al skærmtekst til det valgte sprog.

**BEMÆRK**: Når du ændrer tekstsproget, ændres sproget for brugerindtastede data eller kortdata, f.eks. gadenavne, ikke.

• Tastatur - indstiller sproget for dit tastatur.

# Kortindstillinger

Vælg Indstillinger > Kort.

- Kortdetaljer justerer mængden af detaljer, der vises på kortet. Visning af flere detaljer kan bevirke, at kortet gentegnes langsommere.
- Kortvisning indstiller et kortperspektiv.
  - **Spor op** viser kortet i to dimensioner (2D) med din færdselsretning øverst.
  - Nord op viser kortet i 2D med nord øverst.
  - $\circ$  **3D** viser kortet i tre dimensioner (3D) i Spor op.

- Køretøj vælg Skift for at ændre det ikon, der bruges til at vise din position på kortet. Du kan downloade flere køretøjsikoner på www.garmingarage.com.
- Triplog viser eller skjuler din rejselog.
- Opsætning af kortdata ændrer mængden af data, som vises på kortet.
- Info Vis kortene og versionen af hvert kort, der er indlæst på din nüvi. Vælg et kort for at aktivere eller deaktivere det.

**TIP**: Hvis du vil købe flere kortprodukter, skal du gå til www.garmin.com/maps.

# Indstillinger for alarmpunkter

Vælg Indstillinger > Alarmpunkter.

 Advarsler – giver dig besked, når du nærmer dig brugerdefinerede sikkerhedskameraer (side 24).

## Gendannelse af indstillinger

Du kan gendanne en kategori af indstillinger eller alle indstillinger til standardindstillingerne.

- 1 Vælg Indstillinger.
- 2 Vælg en indstillingskategori, hvis det er nødvendigt.
- 3 Vælg Gendan.

# Appendiks

# Vedligeholdelse af enheden

#### BEMÆRK

Undgå at tabe enheden og udsætte den for kraftige stød og rystelser.

Undgå at udsætte enheden for vand.

Hvis enheden kommer i berøring med vand, kan der opstå funktionsfejl.

Du må ikke opbevare enheden på steder, hvor den kan blive udsat for ekstreme temperaturer i længere tid, da det kan føre til permanente skader på den.

Du må aldrig bruge en hård eller skarp genstand til at betjene berøringsskærmen, da det kan beskadige skærmen.

#### Rengøring af yderside

#### BEMÆRK

Undgå kemiske rengøringsmidler og opløsningsmidler, der kan beskadige plastikkomponenterne.

- 1 Rengør enhedens udvendige side (ikke berøringsskærmen) med en klud, der er fugtet med vand iblandet et mildt rengøringsmiddel.
- 2 Tør enheden af med en tør klud.

#### Rengøring af berøringsskærmen

- 1 Brug en blød, ren og fnugfri klud.
- 2 Brug vand, isopropylalkohol eller brillerens, hvis det er nødvendigt.

- 3 Hæld væsken på kluden.
- 4 Tør skærmen forsigtigt af med kluden.

#### Sådan undgår du tyveri

- Fjern enheden og monteringen, og placer dem uden for synsvidde, når enheden ikke er i brug.
- Fjern det mærke, som sugekoppen efterlader på forruden.
- Opbevar ikke enheden i handskerummet.
- Registrer enheden på http://my.garmin.com.

# Sletning af brugerdata

- 1 Tænd enheden.
- 2 Placer fingeren nederst til højre på enhedens skærm.
- Bliv ved med at trykke fingeren mod skærmen, indtil pop-op-vinduet vises.
- 4 Vælg Ja for at slette alle brugerdata.

Alle de oprindelige indstillinger gendannes. Alle de elementer, du har gemt, slettes.

#### Sådan forlænger du batteriets levetid

- Udsæt ikke din enhed for ekstreme temperaturer.
- Reducer skærmens lysstyrke (side 4).
- Efterlad ikke enheden i direkte sollys.
- Reducer lydstyrken (side 4).

# Udskiftning af sikringen i køretøjets strømkabel

#### BEMÆRK

Når du skifter sikringen, skal du passe på, at du ikke taber de små dele, og du skal kontrollere, at de sættes tilbage det korrekte sted. Bilstrømkablet fungerer kun, hvis det er samlet korrekt.

Hvis enheden ikke kan oplades i dit køretøj, skal du muligvis skifte den sikring, der findes i spidsen af biladapteren.

1 Afmonter endestykket.

**TIP**: Du skal muligvis bruge en mønt til at fjerne endestykket.

- 2 Fjern endestykket, metalspidsen og sikringen (glas og metalcylinder).
- 3 Installer en sikring på 1 A (fast-blow).
- 4 Placer metalpidsen i endestykket.

5 Skru endestykket på bilens strømkabel igen.

# Fjernelse af enheden, holderen og monteringen

#### Fjernelse af enheden fra holderen

- 1 Pres opad på tappen oven på holderen.
- 2 Vip enheden fremad.

#### Fjernelse af holderen fra monteringen

- 1 Drej holderen til højre eller venstre.
- 2 Bliv ved med at trykke, indtil stikket på holderen slipper kuglen på monteringen.

#### Fjernelse af sugekopmonteringen på forruden

- 1 Vip håndtaget på sugekopmonteringen ind mod dig.
- 2 Træk knappen på sugekoppen imod dig.

## Om nüMaps Lifetime

For en enkelt betaling modtager du op til fire kortopdateringer hvert år i hele enhedens levetid. Du kan få flere oplysninger om nüMaps Lifetime samt komplette vilkår og betingelser ved at gå ind på www.garmin.com og klikke på Kort.

### Sikkerhedskameraer

#### 

Garmin er ikke ansvarlig for nøjagtigheden eller konsekvenserne af at bruge et brugertilpasset POI eller en sikkerhedskameradatabase.

Oplysninger om sikkerhedskameraer er tilgængelige i nogle områder. Se http://my.garmin.com for at få oplysninger om tilgængelighed. Til disse områder indeholder nüvi positioner for mange hundrede sikkerhedskameraer. Din nüvi advarer dig, når du nærmer dig et sikkerhedskamera, og kan advare dig, hvis du kører for hurtigt. Dataene opdateres mindst én gang om ugen, så du altid har adgang til de senest opdaterede oplysninger. Du kan til enhver tid købe en ny region eller forlænge eksisterende abonnementer. Hver region eller udvidelse, du køber, har sin egen udløbsdato.

# Køb af tilbehør

Gå til http://buy.garmin.com.

# Sådan kontakter du Garmins produktsupport

Du kan kontakte Garmins produktsupport, hvis du har spørgsmål om dette produkt.

- Gå til www.garmin.com/support.
- I USA skal du ringe på (913) 397 8200.
- I Storbritannien skal du ringe på 0808 2380000.
- I Europa skal du ringe på +44 (0) 870 8501241.

# Fejlfinding

| Problem                                                   | Løsning                                                                                                    |
|-----------------------------------------------------------|----------------------------------------------------------------------------------------------------|
| Enheden opfanger ingen satellitsignaler.                  | <ul> <li>Vælg Indstillinger &gt; System &gt; GPS-simulator &gt; Fra.</li> <li>Sørg for at enheden er ude af garager og væk fra høje bygninger og træer.</li> <li>Stå stille i flere minutter.</li> </ul>                                                                                                    |
| Sugekoppen kan ikke sidde<br>fast på forruden.            | <ul> <li>Rengør sugekoppen og forruden med isopropylalkohol.</li> <li>Tør efter med en ren, tør klud.</li> <li>Monter sugekoppen (side 1).</li> </ul>                                                                                                    |
| Enheden oplades ikke i bilen.                             | <ul> <li>Kontroller sikringen i køretøjets strømkabel (side 23).</li> <li>Kontroller, at bilen er tændt, og at stikkontakten forsynes med strøm.</li> <li>Enheden kan kun oplades mellem 32°F og 113°F (mellem 0°C og 45°C). Hvis enheden placeres i direkte sollys eller i varme omgivelser, kan den ikke oplades.</li> </ul> |
| Batteriet aflades hurtigt.                                | Du kan maksimere den tid, der går mellem opladningerne, ved at skrue ned for baggrundsbelysningen (side 19).                                                                                                    |
| Min batteriindikator synes ikke at være præcis.           | Lad enheden aflade helt, og oplad den herefter helt (uden at afbryde opladningen).                                                                                                    |
| Hvordan ved jeg, at enheden er i USB-lagerenhedstilstand? | Når enheden er i USB-lagerenhedstilstand, viser enhedens skærm et billede af en enhed, som er<br>tilsluttet en computer. Der vises også to nye flytbare diskdrev under <b>Denne computer</b> .                                                                                                    |

| Enheden er tilsluttet<br>computeren, men den vil ikke<br>gå i lagerenhedstilstand. | <ol> <li>Frakobl USB-kablet fra computeren.</li> <li>Sluk for enheden.</li> <li>Tilslut USB-kablet til en USB-port på computeren og enheden.<br/>Enheden tændes automatisk og skifter til USB-lagerenhedstilstand.</li> <li>Kontroller, at enheden er tilsluttet en USB-port og ikke en USB-hub.</li> </ol> |
|------------------------------------------------------------------------------------|----------------------------------------------------------------------------------------------------|
| Jeg kan ikke se nogen<br>flytbare drev i listen over drev.                         | Hvis du har flere netværksdrev på din computer, kan Windows have problemer med at tildele<br>drevbogstaver til dine enhedsdrev. Se hjælpen til dit operativsystem for at få oplyst, hvordan du tilknytter<br>drevbogstaver.                                                                                 |

# www.garmin.com/support

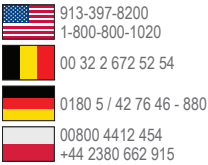

0800 4412 454 44 2380 662 915 Garmin International, Inc. 1200 East 151st Street

Olathe, Kansas 66062, USA

Garmin (Europe) Ltd. Liberty House, Hounsdown Business Park, Southampton, Hampshire, SO40 9LR, Storbritannien

#### Garmin Corporation

No. 68, Zangshu 2nd Road, Xizhi Dist., New Taipei City, 221, Taiwan (R.O.C.)

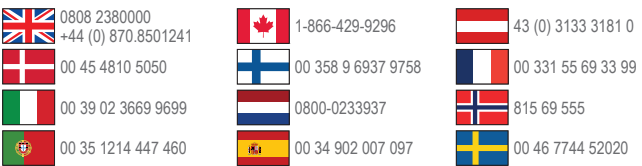

Garmin<sup>®</sup>, Garmin-logoet, MapSource<sup>®</sup> og nüvi<sup>®</sup> er varemærker tilhørende Garmin Ltd. eller dets datterselskaber, registreret i USA og andre lande. nüMaps Guarantee<sup>™</sup> og nüMaps Lifetime<sup>™</sup> er varemærker tilhørende Garmin Ltd. eller dets datterselskaber. Disse varemærker må ikke anvendes uden udtrykkelig tilladelse fra Garmin.

Windows<sup>®</sup> er et registreret varemærke tilhørende Microsoft Corporation i USA og/eller andre lande. Mac<sup>®</sup> er et registreret varemærke tilhørende Apple Computer, Inc.

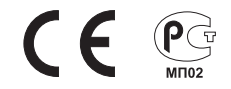